**PASSAGE MEETING** Role: Treasury PM Administrator

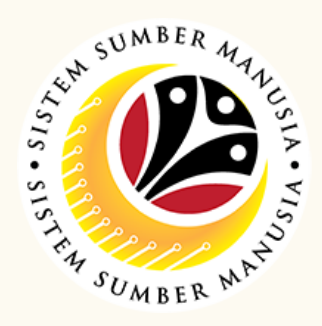

This module is an online application process of managing Passage Allowance for overseas meeting in SSM, subject to employee's eligibility and Treasury Department's final approval, following JPM's Circular 5/2015.

Below is the quick guide for Treasury PM Administrator to Submit / Copy / Delete Passage Meeting Application:

## **Submit Passage Meeting Application**

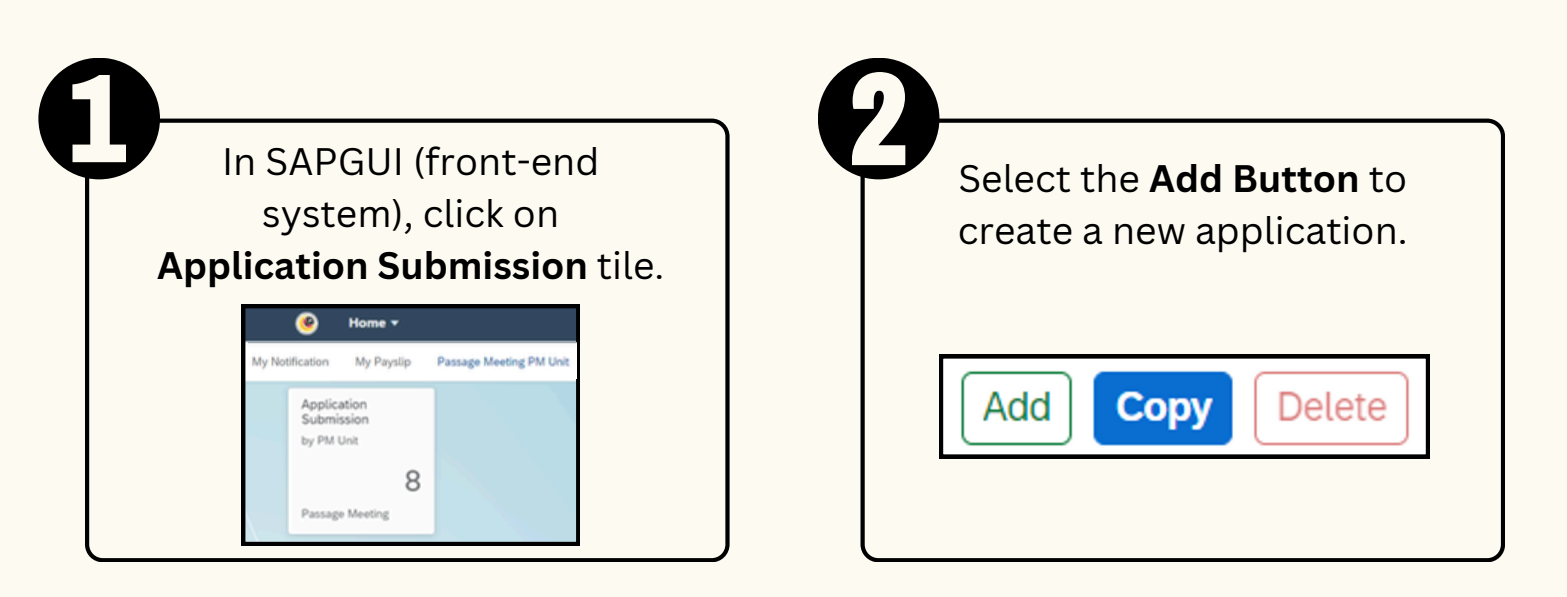

| ) | Fill in the <b>IC No.</b> and <b>Date</b><br>of Birth. |
|---|--------------------------------------------------------|
|   | Head of Group                                          |
|   | IC Number:                                             |
|   | Date of Birth:                                         |
|   | MMM d, y                                               |
|   | Ok Cancel                                              |

| J | Fill in the <b>Member</b><br>and <b>Travel details</b> .                                                                                                    |
|---|----------------------------------------------------------------------------------------------------|
|   | Meteber & Trues Data)           Name         Ø           Name         Ø           Source Trues (         Marcel Area           Generense Representation Marcel Area         Trues (           Marcelar Data)         Trues ( |
|   | + No. 10 Number Date (Bith) Propertiest Nume Strategies 6-8 Poston Dependent Comment Researching Method Data) Non-Comment Researching Method Data)                                                                           |
|   | Merder Detals Towel Request                                                                                                    |

Click **Browse** to add attachments.

|        | Mandatory | Type                | Maximum Size | File Name |
|--------|-----------|---------------------|--------------|-----------|
| NVOICE | NO        | PDF, JPG, JPEG, PNG | 3.5 MB       | Browse    |
| RDER   | YES       | PDF, JPG, JPEG, PNG | 3.5 MB       | Browse    |

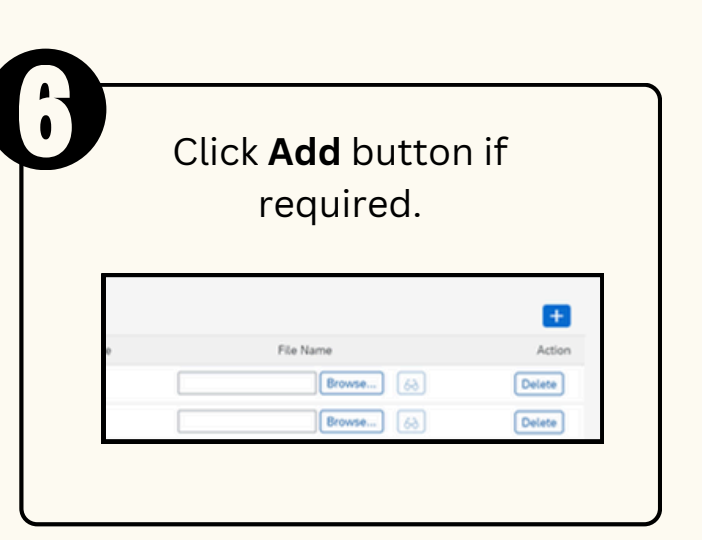

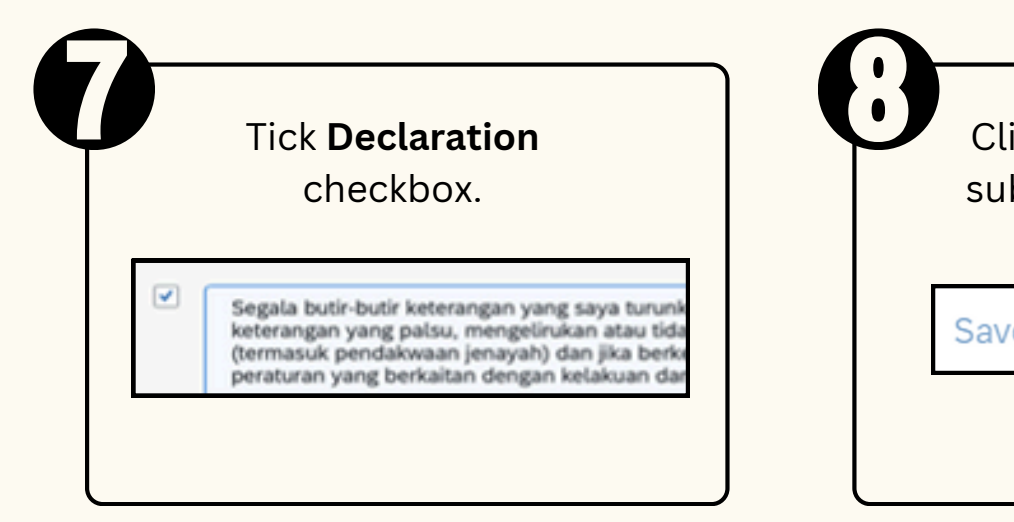

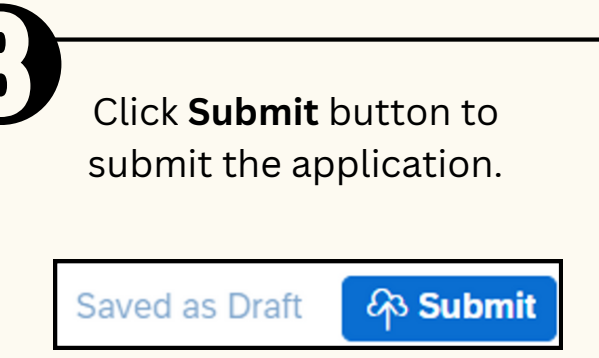

, +673 238 2227

SSM.HELPDESK@DYNAMIKTECHNOLOGIES.COM.BN

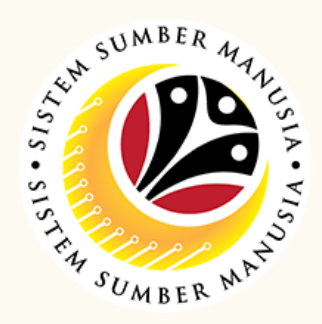

## **Copy Passage Meeting Application**

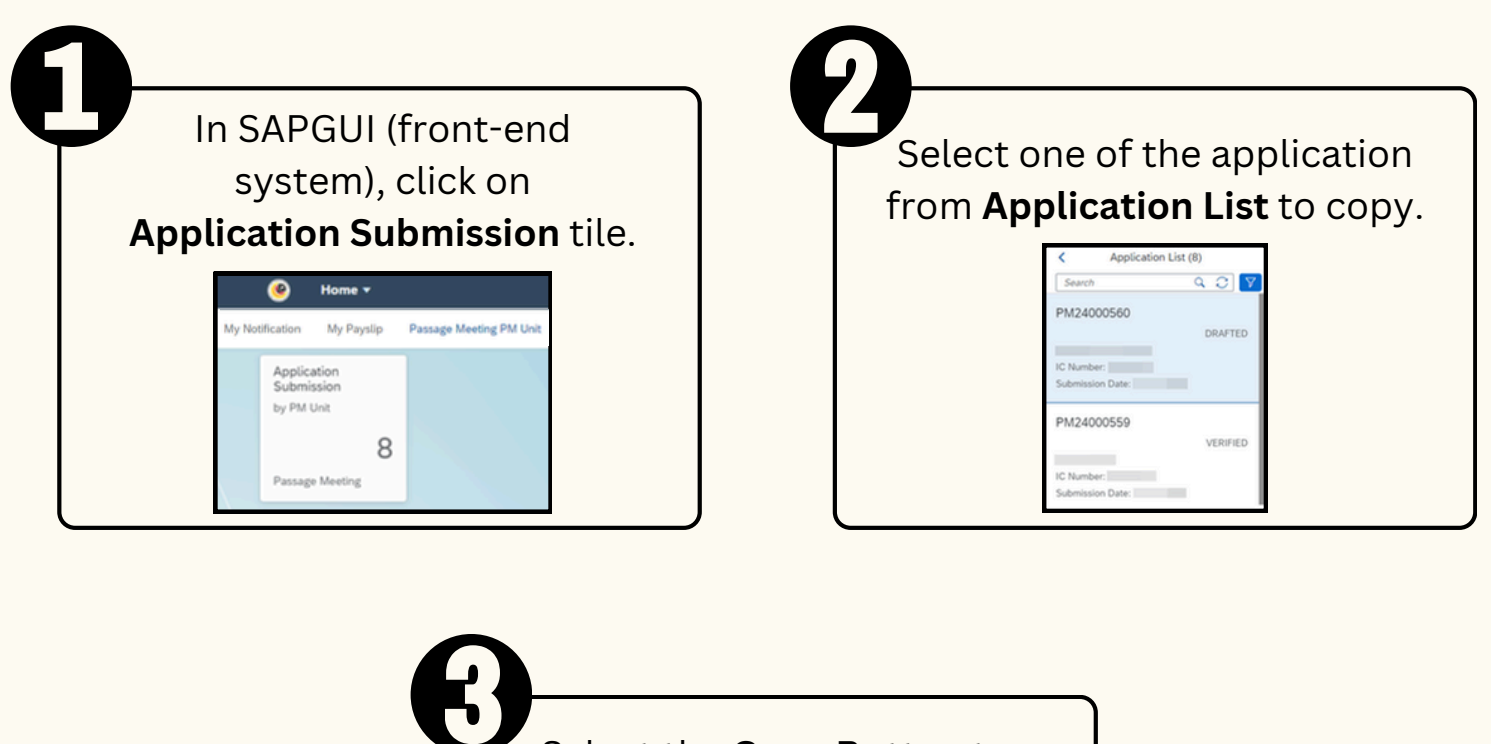

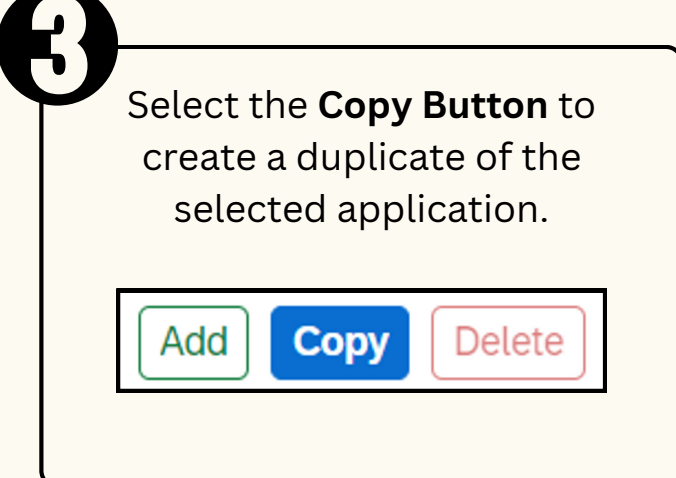

## **Delete Passage Meeting Application**

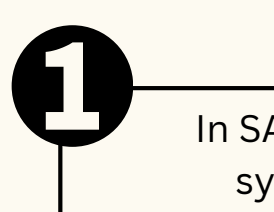

In SAPGUI (front-end system), click on

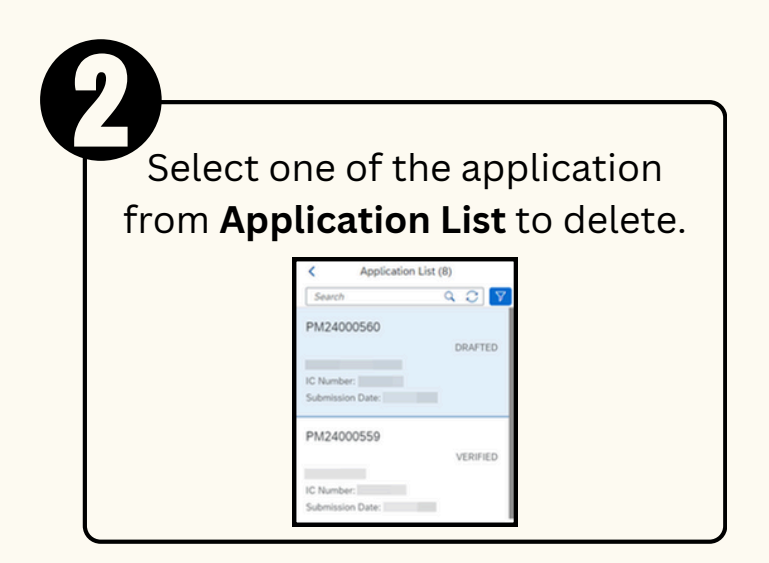

## Application Submission tile.

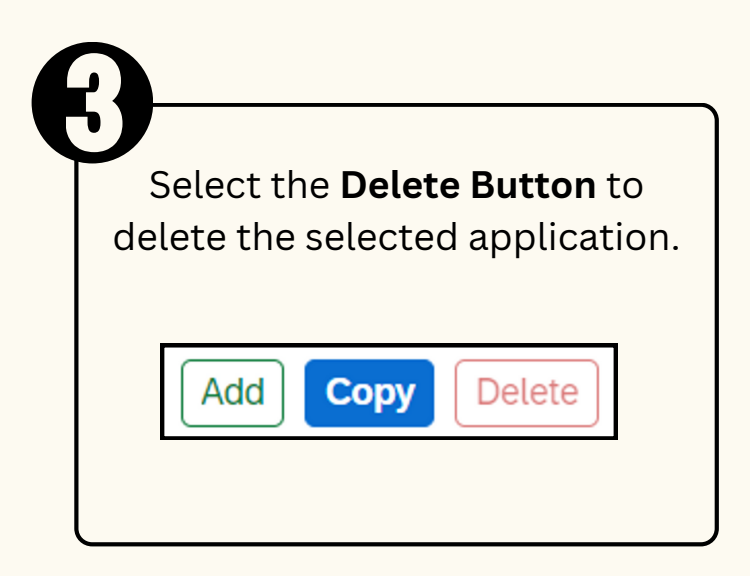

Please refer to the User Guide for a step-by-step guide. Passage Meeting User Guide is available on SSM Info Website:

www.jpa.gov.bn/SSM

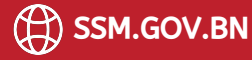

**PASSAGE MEETING** Role: Treasury PM Administrator

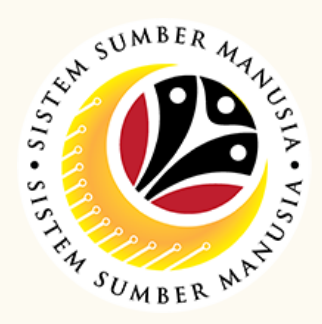

This module is an online application process of managing Passage Allowance for overseas meeting in SSM, subject to employee's eligibility and Treasury Department's final approval, following JPM's Circular 5/2015.

Below is the quick guide for Treasury PM Administrator to Dispatch Passage Meeting Warrant:

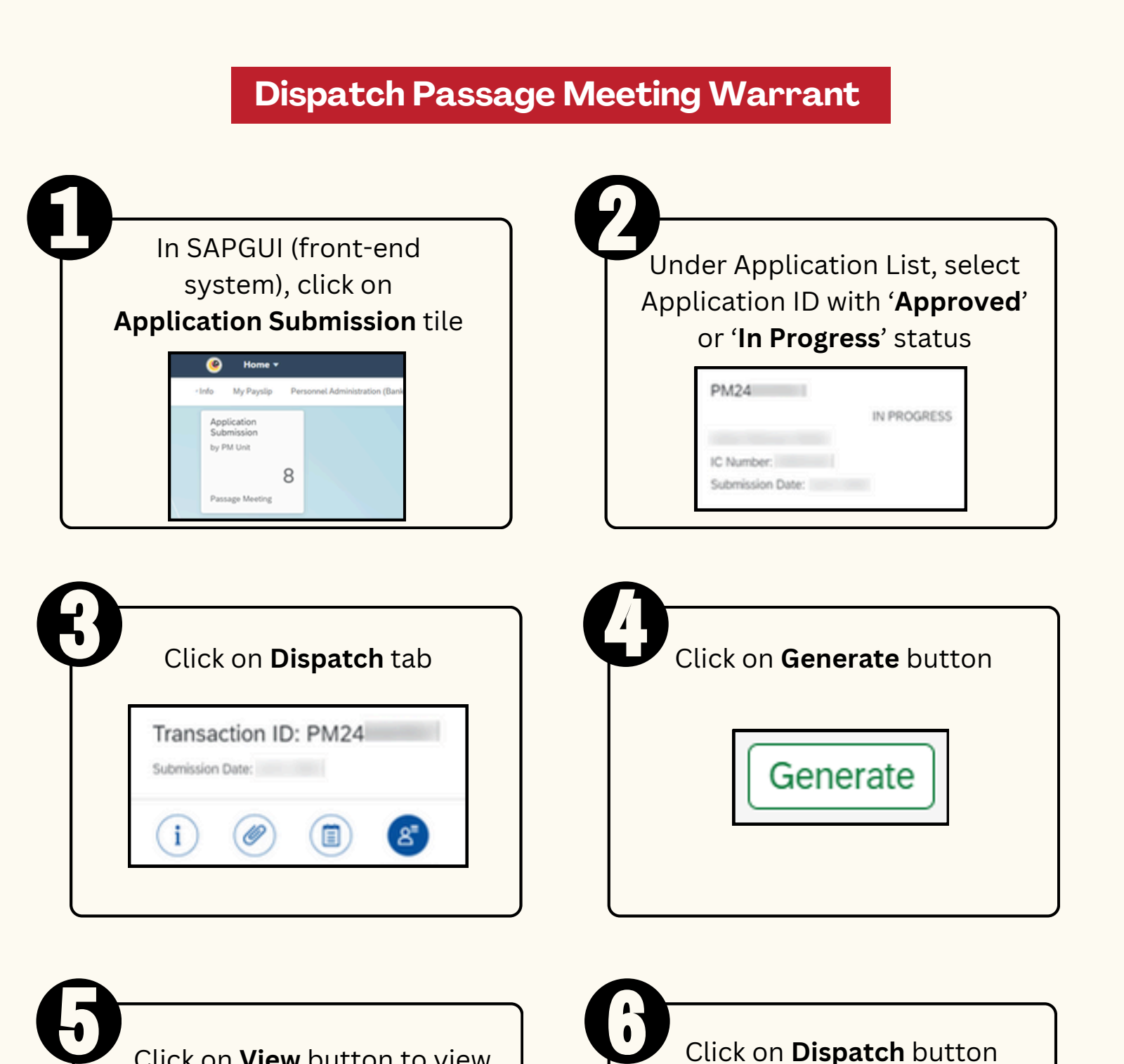

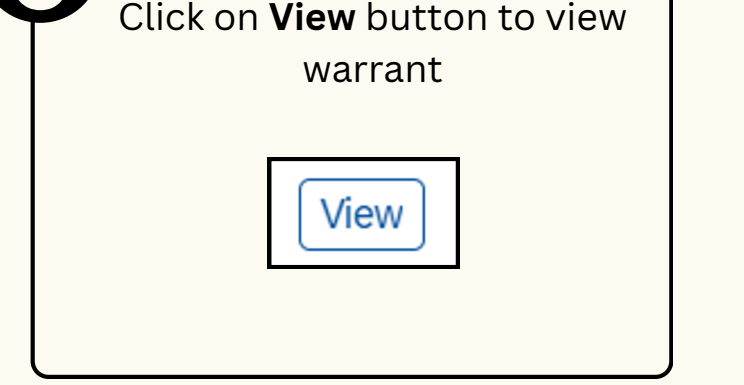

to submit warrant to employee

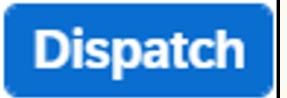

Please refer to the User Guide for a step-by-step guide. Passage Meeting User Guide is available on SSM Info Website:

www.jpa.gov.bn/SSM

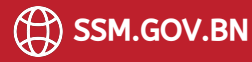